## VR SecureGo plus mit VR-Banking App oder eBanking

## Erstanmeldung

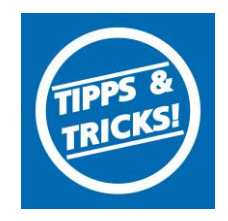

Diese Daten benötigen Sie für die OnlineBanking - Erstanmeldung : (werden Ihnen in separaten Schreiben per Post zugestellt)

- Ihren VR-Netkey + Ihre persönliche Start-PIN
- Aktivierungscode für "VR-SecureGo plus" (Der Aktivierungscode ist 20 Tage gültig)

Bevor Sie mit der Erstanmeldung im OnlineBanking beginnen, richten Sie bitte die TAN-App "VR SecureGo plus" ein.

→ Download "VR SecureGo plus"-App:

App für iOS

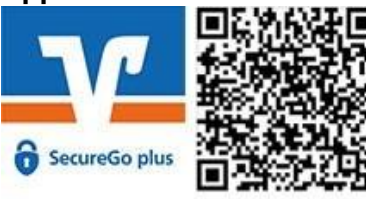

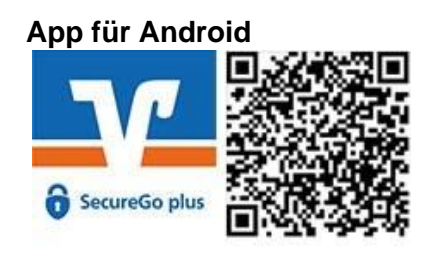

Gehen Sie nun in die App und vergeben Sie sich einen Freigabe-Code. Dieser dient der Autorisierung aller Transaktionen. Für einen schnelleren und einfacheren Zugriff können Sie auch Ihre biometrischen Merkmale hinterlegen, um Funktionen wie FingerPrint oder Face-ID nutzen zu können.

→ Sollten Sie die App bereits für Ihre Kreditkartentransaktionen (Mastercard<sup>®</sup> Identity Check<sup>™</sup> bzw. Visa Secure) nutzen, entfällt dieser Schritt.

Fügen Sie dann in der App eine Bankverbindung hinzu.

| 21:30 Einrichtung                                                                                   | Hinzufügen                                                            |
|----------------------------------------------------------------------------------------------------|-----------------------------------------------------------------------|
| Freigabe-Code                                                                                       | Bitte wanien sie eine Option aus:                                     |
| Bitte vergeben Sie zunächst einen Freigabe-Code,<br>mit dem Sie zukünftig Ihre Aufträge bestätigen. |                                                                       |
| Der Freigabe-Code gilt nur für diese App.                                                           |                                                                       |
| Neuer         Freigabe-Code eingeben           O         O         O                                |                                                                       |
| 8 - 20 Zeichen 1 Großbuchstabe 1 Kleinbuchstabe                                                     | Bankverbindung für Online Banking<br>freischalten                     |
| Neuen Freigabe-Code erneut eingeben                                                                 | V Kreditkarte                                                         |
| ່ 2 Face ID verwenden                                                                               | Kreditkarte für Online-Zahlungen<br>freischalten                      |
| Weiter                                                                                              | Gerätewechsel                                                         |
|                                                                                                    | Bankverbindungen und Kreditkarten<br>von Ihrem alten Gerät übernehmen |
|                                                                                                    | Weiter                                                                |

Scannen Sie den Aktivierungscode ein, den Sie per Post erhalten haben.

Die Einrichtung der TAN-App ist damit abgeschlossen und Sie können nun mit der Erstanmeldung für das OnlineBanking beginnen.

#### → Wenn Sie die App bereits mit Ihrem Bankberater aktiviert haben, können Sie direkt mit der Erstanmeldung im OnlineBanking starten.

Der Einstieg erfolgt über www.vr-dm.de

## Erstanmeldung

Klicken Sie rechts oben auf den Button "Mein Online-Banking" und dann auf "OnlineBanking":

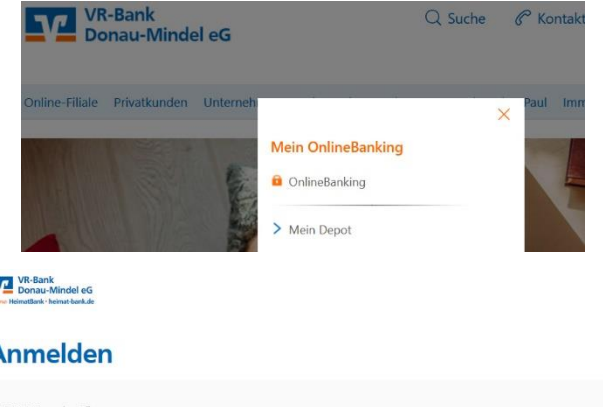

In der Anmeldemaske geben Sie zuerst Ihren VR-Netkey und die PIN ein, die Sie von uns per Post erhalten haben.

Bestätigen Sie Ihre Eingabe mit einem Klick auf "Anmelden".

| Anmelden             |          |
|----------------------|----------|
| VR-NetKey oder Alias |          |
| PIN                  |          |
| Abbrechen            | Anmelden |

Nach der Erstanmeldung werden Sie aufgefordert Ihre Einstiegs-PIN zu ändern. Geben Sie die von uns erhaltene PIN ein. Anschließend vergeben Sie sich eine neue individuelle PIN und bestätigen die im Feld "Wiederholung neue PIN".

Klicken Sie danach auf "Eingabe prüfen":

Die PIN-Änderung muss mit dem Freigabecode in der SecureGo plus App bestätigt werden.

Sie haben Ihren Zugang nun erfolgreich freigeschaltet.

Sie können sich nun mit Ihren Daten neu anmelden.

# PIN-Änderung

Aus Sicherheitsgründen ist es erforderlich, Ihre aktuelle PIN zu ändern.

|                                  | 0/20                              | Regeln für die neue PIN:                                     |
|----------------------------------|-----------------------------------|--------------------------------------------------------------|
| Aktuelle PIN                     |                                   | Mind. 8, max. 20 Stellen.                                    |
|                                  |                                   | Die PIN muss entweder rein numerisch sein oder               |
| Division and the second Division | 0/20                              | mindestens einen Großbuchstaben und eine Ziffer<br>enthalten |
| Gewunschte neue PIN              |                                   | Verwenden Sie keine leicht zu erratende PIN, wie zu          |
|                                  | 0/20                              | Beispiel Zahlenfolgen oder zu einfache Zahlen- und           |
| Wiederholung neue PIN            | 0/20                              | Zeichenkombinationen.                                        |
| Wiedeniolang nederina            |                                   | Erlaubter Zeichensatz:                                       |
|                                  |                                   | Buchstaben (az und A-Z, incl. Umlaute und B)                 |
|                                  |                                   | Zmern (0-9)                                                  |
| Eingabe löschen                  |                                   | Das Sonderzeichen @№&/=7*+;;*<br>Eingaba prüfen →            |
| Eingabe löschen                  |                                   | Das Sonderzeichen @Ne&/=?*+;;,<br>Eingabe pröfen             |
| Eingabe löschen                  | PIN-Änderu                        | Das Sonderzeichen @№&/=?*+;;,<br>Eingebe pröfen →            |
| Eingabe löschen                  | PIN-Änderu<br>t. Aus Sicherheitsg | Das Sonderzeichen @Me&/=?*+;<br>Eingsbe pröfen               |

Erstanmeldung

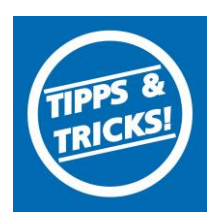

#### Alias vergeben:

Da der VR-Netkey eine schwer zu merkende Zahlenkombination darstellt, können Sie sich einen individuellen Benutzernamen vergeben.

Unter Ihrem Namen finden Sie den Punkt "Datenschutz & Sicherheit".

In dem Bereich "**Online-Zugang"** können Sie Ihren Individuellen Alias vergeben.

| suorounina rinaauunoon rinammuunoon esinaing vaa uuppinaa<br>Corona-Virus & Verstäge & Depots                                                                                                    | an orac<br>& Mehrwerte                                                                                                    | Periotiche Daten<br>Periotiche Daten<br>Profilasivah<br>Datenschurz & Sicherheit                                                                                                    |
|----------------------------------------------------------------------------------------------------|----------------------------------------------------------------------------------------------------|----------------------------------------------------------------------------------------------------|
| Sicherheit                                                                                                    |                                                                                                    | Steven<br>Berechtgungen-Vollmachte<br>Zugriffsverwaltung                                                                                                    |
| Online-Zugang sperren                                                                                                    |                                                                                                    | $\square$                                                                                                    |
| Schützen Sie Ihren Online-Zugang vor unbefugten Zugriffen durch Dritte. Die Sperre gilt für alle von Ihnen<br>genutzten Online-Zugangswene                                                                                                    |                                                                                                    | -                                                                                                    |
| Online-Zugang sperren                                                                                                    |                                                                                                    |                                                                                                    |
| Online-Zugang                                                                                                    |                                                                                                    |                                                                                                    |
| Ihre Anmeldedaten zum Online-Zugang                                                                                                    |                                                                                                    |                                                                                                    |
| Alias                                                                                                    |                                                                                                    |                                                                                                    |
| PIN                                                                                                    | m                                                                                                    |                                                                                                    |
| Sicherheitsverfahren                                                                                                    |                                                                                                    |                                                                                                    |
| Hier finden Sie alle Funktionen zur Verwaltung Ihrer Sicherheitsverfahren.                                                                                                    |                                                                                                    |                                                                                                    |
|                                                                                                    |                                                                                                    |                                                                                                    |
| Verfügbare TAN-Verfahren →                                                                                                    | <sup>sicherheit</sup><br>← Alias anlegen                                                                                                    |                                                                                                    |
| Verfügbare TAN-Verfahren →                                                                                                    | sicherheit<br>← Alias anlegen<br>Wenn Sie sich einen Alias (alternative<br>mit Alias anmelden.                                                                                                    | rr Benutzername, z.B. "Hermann_1975") vergeben, können Sie sich zukünftig<br>Regeln für den Alias:                                                                                                    |
| Verfügbare TAN-Verfahren →<br>Alias ist frei wählbar, jedoch an<br>timmte Kriterien gebunden.<br>te finden Sie bei der Anlage.                                                                                                    | sicherheit<br>← Alias anlegen<br>Wenn Sie sich einen Alias (alternative<br>mit Alias anmelden.<br>Gewünschter neuer Alias                                                                                                    | r Benutzername, z.B. "Hermann_1975") vergeben, können Sie sich zukünftig<br>Regeln für den Alias:<br>Der Alias muss aus mindestens 7.Zeichen bestehe<br>kann musmal 35.Zeichen lang gein zulässig sind<br>Buchstaben, ziffern und die Sonderzeichen -, @                                                                                                    |
| Verfügbare TAN-Verfahren →                                                                                                    | sicherheit<br>← Alias anlegen<br>Wern Sie sich einen Alias (alternative<br>mit Alias anmelden.<br>Gewünschter neuer Alias                                                                                                    | r Benutzername, z.B. "Hermann_1975") vergeben, können Sie sich zukünftig<br>Regeln für den Allas:<br>Der Allas muss aus mindestens 7. Zeichen bestehe<br>kann maximal 35 Zeichen lang ein: Zulässig sind<br>Buchstaben, Ziffer und die Sonderzeichen@.<br>Bitte beachten Sie, dass ein rein numerischer Aliar<br>möglich ist.                                                                                                    |
| Verfügbare TAN-Verfahren →                                                                                                    | sicherheit<br>← Alias anlegen<br>Wern Sie sich einen Alias (alternative<br>mit Alias anmelden.<br>Gewünschter neuer Alias                                                                                                    | r Benutzername, z.B. "Hermann_1975") vergeben, können Sie sich zukünftig<br>Regeln für den Alias:<br>Der Alias muss aus mindestens 7. Zeichen bestehe<br>kann maximal 35. Zeichen lang sein. Zuläxsig sind<br>Buchstaben, Ziffern und die Sonderzeichen@.<br>Bitte beachten Sie, dass ein rein numerischer Alia<br>möglich ist.<br>Zwischen Groß- und Kleinschreibung wird nicht<br>unterschieden.                                              |
| Verfügbare TAN-Verfahren → Alias ist frei wählbar, jedoch an immte Kriterien gebunden. e finden Sie bei der Anlage.                                                                                                    | Sicherheit<br>← Alias anlegen<br>Wenn Sie sich einen Alias (alternative<br>mit Alas anmelden.<br>Gewünschter neuer Alias                                                                                                    | er Benutzername, z.B. "Hermann_1975") vergeben, können Sie sich zukünftig<br>Regeln für den Allas:<br>Der Allas muss aus mindestens 7.Zeichen bestehe<br>kann maximal 35 Zeichen lang sein. Zulässig sind<br>Buchstaben, Ziffern und die Sonderzeichen - @.<br>Bitte beachten Sie, dass ein rein numerischer Alla<br>möglich ist.<br>Zwischen Groß- und Kleinschreibung wird nicht<br>unterschieder.                                            |
| Verfügbare TAN-Verfahren $ ightarrow  ightarrow  ightar$ | Sidnerheit<br>C Alias anlegen<br>Wern Sie sich einen Alias (alternative<br>mit Alias anmelden.<br>Gewünschter neuer Alias                                                                                                    | rr Benutzername, z.B. "Hermann_1975") vergeben, können Sie sich zukünftig<br>Regeln für den Alias:<br>Der Alias muss aus mindestens 7 Zeichen bestehe<br>kann maximal 35 Zeichen lang sein zulassig ind<br>Buchtaben, Ziffern und die Sonderzeichen@.<br>Bitte beachten Sie, dass ein rein numerischer Alia<br>möglich ist.<br>Zwischen Groß- und Kleinschreibung wird nicht<br>unterschieden.<br>Uternuteurs                                   |
| Verfügbare TAN-Verfahren → Alias ist frei wählbar, jedoch an immte Kriterien gebunden. e finden Sie bei der Anlage.                                                                                                    | siduerheit<br>← Alias anlegen<br>Wern Sie sich einen Alias (alternative<br>mit Alas anmelden.<br>Gewünschter neuer Alias<br>Gewünschter neuer Alias<br>(e)<br>VR-Bank Donauu<br>Senzice, und Ber                                                  | er Benutzername, z.B. "Hermann_1975") vergeben, können Sie sich zukünftig<br>Regeln für den Allas:<br>Der Alas muss aus mindestens 7. Zeichen bestehe<br>kann maximal 35 Zeichen lang sein. Zulassig sind<br>Buchstaben, Ziffer und die Sonderzeichen@.<br>Bitte beachten Sie, dass ein rein numerischer Alia<br>möglich ist.<br>Zwischen Groß- und Kleinschreibung wird nicht<br>unterschieder.<br>Interschieder                               |
| Verfügbare TAN-Verfahren Alias ist frei wählbar, jedoch an immte Kriterien gebunden. e finden Sie bei der Anlage.                                                                                                    | sicherheit<br>Calias anlegen<br>Wern Sie sich einen Allas (alternative<br>mit Allas anmelden.<br>Gewünschter neuer Allas<br>Cewünschter neuer Allas<br>WR-Bank Donauu<br>Service- und Bern<br>Elektronische Ba                                    | rr Benutzername, z.B. "Hermann_1975") vergeben, können Sie sich zukünftig<br>Regeln für den Alias:<br>Der Alias muss aus mindestens 7 Zeichen bestehe<br>kann maximal 35 Zeichen lang sein. Zulässig sind<br>Bitte beachten Sie, dass ein rein numerischer Alia<br>möglich ist.<br>Zwischen Groß- und Kleinschreibung wird nicht<br>unterschieden.<br>Remennen<br>HerMindel eG<br>atungszentrum/<br>nkclienstleistungen                         |
| vertügbare TANi-Verfahren Alias ist frei wählbar, jedoch an immte Kriterien gebunden. e finden Sie bei der Anlage.                                                                                                    | sideerheit<br>Calias anlegen<br>Wern Sie sich einen Alias (alternative<br>mit Alias anmelden.<br>Gewünschter neuer Alias<br>Cewünschter neuer Alias<br>MR-Bank Donauu<br>Service- und Bern<br>Elektronische Bai<br>Service-Hotline                | rr Benutzername, z.B. "Hermann_1975") vergeben, können Sie sich zukünftig<br>Regeln für den Allas:<br>Der Allas muss aus mindestens 7 Zeichen bestehe<br>Buchtaben, Ziffern und die Sonderzeichen@.<br>Bitte beachten Sie, dass ein rein numerischer Allar<br>möglich ist.<br>Zwischen Groß- und Kleinschreibung wird nicht<br>unterschieden.<br>HerMindel eG<br>atungszentrum/<br>nkdienstleistungen<br>09071 581-8888                         |
| vertügbare TANi-Verfahren Alias ist frei wählbar, jedoch an immte Kriterien gebunden. e finden Sie bei der Anlage.                                                                                                    | siduerheit<br>C Alias anlegen<br>Wern Sie sich einen Alias (alternative<br>mit Alas anmelden.<br>Gewünschter neuer Alias<br>Gewünschter neuer Alias<br>VR-Bank Donauu<br>Service- und Berr<br>Elektronische Baa<br>Service-Hotline<br>Fax         | r Benutzemame, z.B. "Hermann_1975") vergeben, können Sie sich zukünftig<br>Regeln für den Alias:<br>Der Alias must aus mindestens 7. Zeichen bestehe<br>Bitte beachten Sie, dass ein rein numerischer Alia<br>möglich ist.<br>Zwischen Groß- und Kleinschreibung wird nicht<br>untterschieden:<br><b>In-Mindel eG</b><br>atungszentrum/<br>nkdienstleistungen<br>09071 581-8888<br>09071 581-589                                                |
| Vertügbare TAHVertahtera Alias ist frei wählbar, jedoch an immte Kriterien gebunden. e finden Sie bei der Anlage.                                                                                                    | siderheit<br>← Alias anlegen<br>Wern Sie sich einen Alias (alternative<br>mit Alas anmelden.<br>Gewünschter neuer Alias<br>Gewünschter neuer Alias<br>MR-Bank Donauu<br>Service- und Berr<br>Elektronische Ba<br>Service-Hotline<br>Fax<br>E-Mail | rr Benutzername, z.B. "Hermann_1975") vergeben, können Sie sich zukünftig<br>Regeln für den Alias:<br>Der Alias muss aus mindestens 7 Zeichen bestehe<br>kann maximal 35 Zeichen lang sein. Zulässig sind<br>Bitte beachten Sie, dass ein rein numerischer Alia<br>möglich ist.<br>Zwischen Groß- und Kleinschreibung wird nicht<br>unterschieden.<br>Interschieden<br>Interschieden<br>09071 581-8888<br>09071 581-589<br>neue-medien@vr-dm.de |

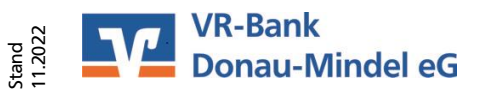